## Pin a favorite website to the Taskbar.

## **Using Microsoft Edge:**

- a) Open Edge from the Taskbar.
- b) Click on the X tab at the top of the Edge window (or press CTRL + T).
- c) Access the target website.
- d) Click on the three horizontal dots in the upper right corner of the page.
- e) Click on **Pin this page to the Taskbar.**
- f) The website will immediately appear as a single-click icon on the Taskbar where it can be dragged into a position of your choice.
- g) Close the Edge browser.

## **Using Google Chrome:**

- a) Open Google Chrome.
- b) From within the search bar, access the target website.
- c) Click on the three horizontal bars in the upper right corner of the page.
- d) Click on More tools.
- e) Click on Add to Desktop.
- f) Click **Add.**
- g) Click **Windows** + **D** to return to the Desktop.
- h) Left drag the new target icon from the Desktop to the Taskbar. You can now delete the shortcut icon from the Desktop if you wish.